## 2020年秋季开学报到系统使用指南

## 一、登录

 1. 进入"平安江苏二师"公众号,方法:可以搜索微信"平安江苏二师",也可以 扫描下方二维码进入。推荐关注此公众号,便于查验时快速出示相关信息。

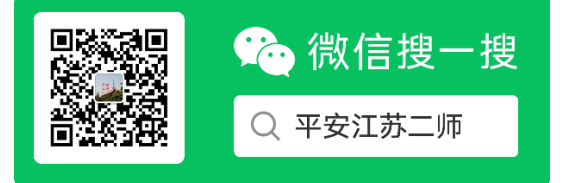

2. 公众号主页面点击"开学报到"按钮,即可进入系统界面。

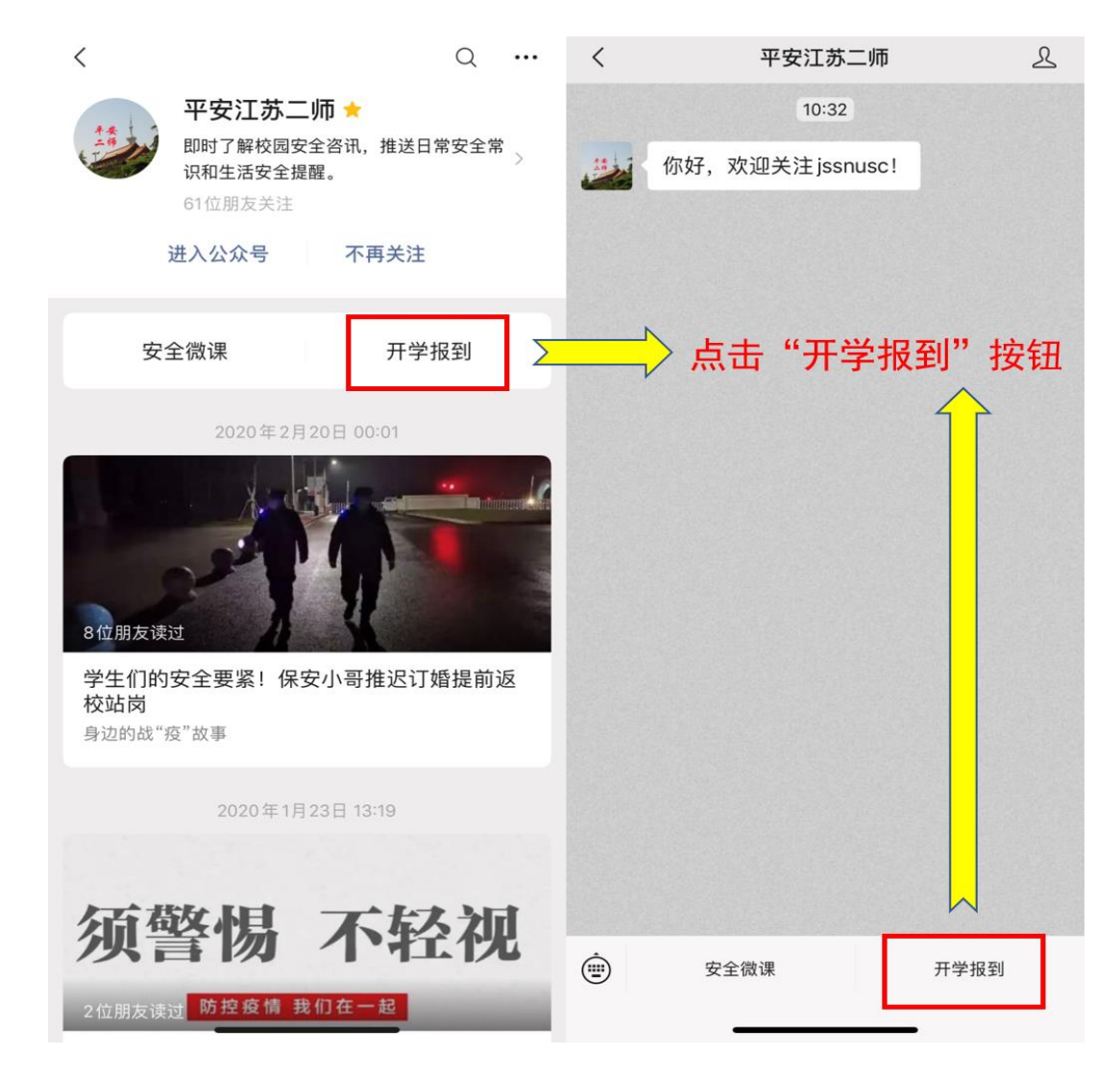

3. 进入系统界面,填写用户名、密码及验证码。用户名为学号,密码为本人身份 证号码后六位。

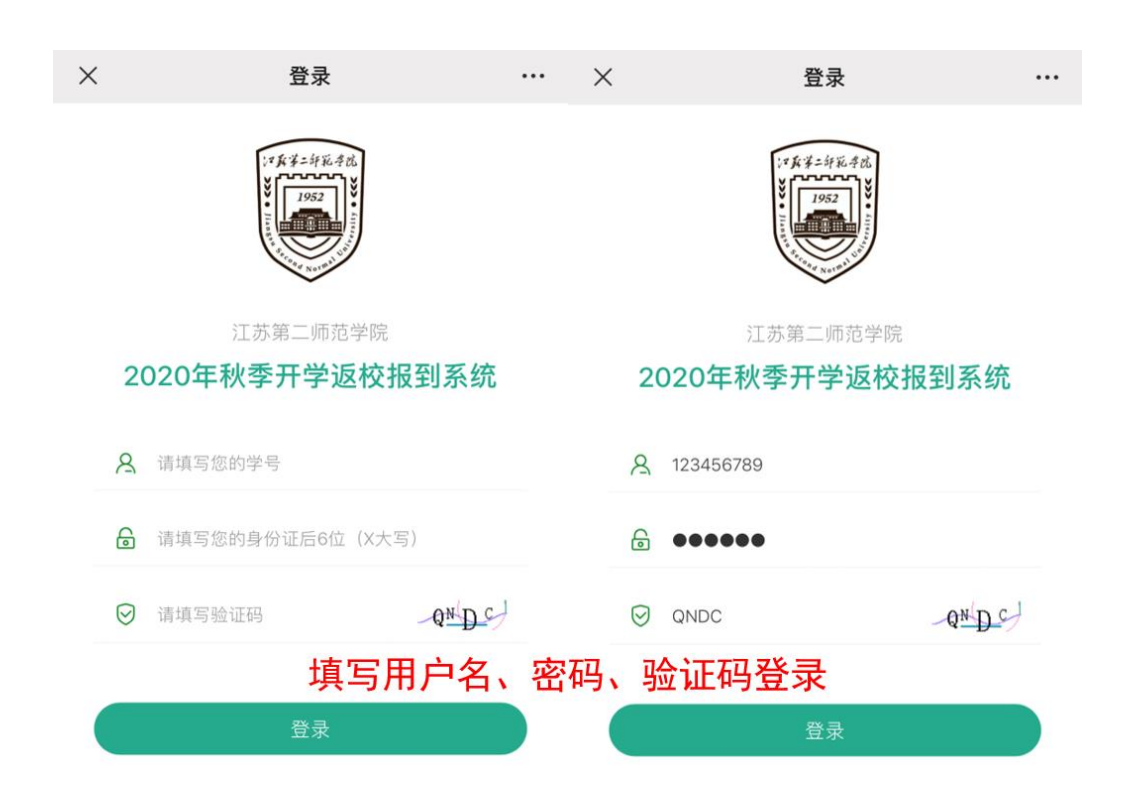

- 二、填写内容
- 1. 填写基础信息

| ×                  | 信息填写                                                       |           |  |
|--------------------|------------------------------------------------------------|-----------|--|
| 基本信息               |                                                            |           |  |
| 学号                 |                                                            | 123456789 |  |
| 学院                 |                                                            | 测试学院      |  |
| 班级                 |                                                            | 测试班级      |  |
| 性别                 |                                                            | 男         |  |
| 信息填写               |                                                            |           |  |
| * 姓名               | 请填写真实姓名                                                    |           |  |
| * 联系方式             | 请填写真实联系方式                                                  |           |  |
| * 从何处出发返校          | 请选择省/市/区                                                   | >         |  |
|                    |                                                            |           |  |
| 耳<br>其它信息 <b>碎</b> | <sup>4</sup> 与 举 吨 恒 忌 , 务 必 保 证 具<br>角认 无 误 后 点 击 填 写 完 成 | 头有双,      |  |
| 如有其它情况,            | 清如实填写!                                                     |           |  |

注:以上所有填写信息务必保证真实有效,谢谢!

填写完成

 点击"填写完成",会进入待审核界面,8月29日-9月2日,学工处将进行后 台审核。如果填写的信息有误,可以点击"重新填写"按钮,重填相关信息。

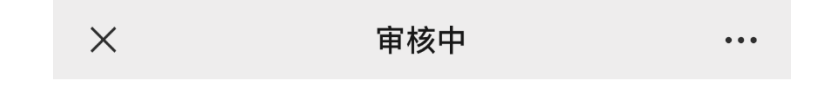

## 您的信息已提交成功

正在审核您填写的信息,请耐心等待学校通知返校 时间,谢谢!

重新填写

3. 审核完成后,学生应在返校前1天,再次登录系统,进入返校信息填写页面,按 照提示如实填写返校信息。

| ×                                       | 补充返校信息             | ••• |  |
|-----------------------------------------|--------------------|-----|--|
| 返校交通工具                                  |                    |     |  |
| 15日内轨迹                                  | 请详细填写15日内所到省市      |     |  |
| * 乘坐主要交通工<br>具                          | 请选择乘坐主要交通工具        | >   |  |
| 返校陪同人员                                  |                    |     |  |
| 请如实填写,相关信息上报上级主管部门备案。返校当日陪同人员及外来车辆不能进校。 |                    |     |  |
| 注:以上所有填写信                               | 九<br>息务必保证真实有效,谢谢! |     |  |
| 填写完成                                    |                    |     |  |

4.全部内容填写完成后,点击"填写完成",提交成功后,系统会自动生成二维码, 请保存到手机相册,或在查验时登录系统调出二维码供工作人员扫码查验。二维码不得 转借他人使用。扫码成功后,工作人员手机界面会显示"报到成功"。

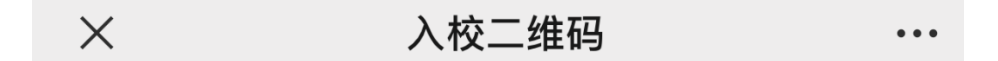

## 您已登记成功 今天不可以返校,您的返校时间是:2020年09月04日

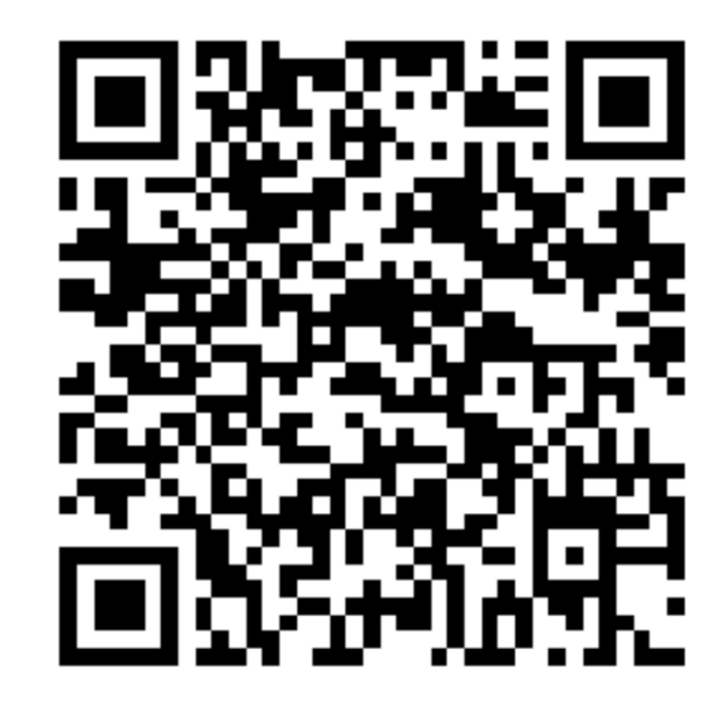

友情提醒

- 1、请您在入校时,提供此二维码给到管理员扫描入校;
- 2、请在登记成功后入校,不要早于或晚于登记时间;

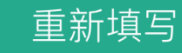

5. 如果填写的信息有误,可以进入系统后点击重新填写按钮,重填相关信息。